1. Kurumsal e-posta hesabınıza Kamu SM'den gelen "KamuSM Başvuru Parolası" konulu epostayı açınız.

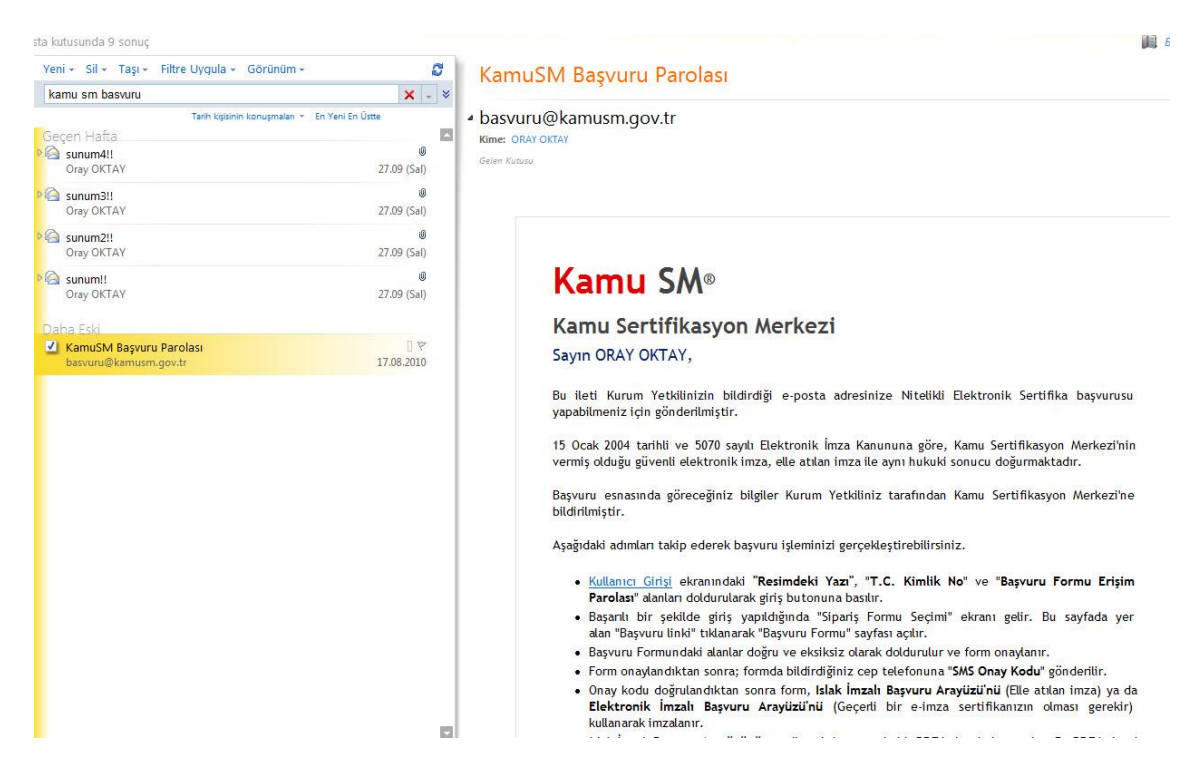

## 2. Gelen e-postada yer alan "Kullanıcı Girişi" linkine tıklayarak başvuru sayfasına gidiniz.

| ışvuru Formu Erişim Parolanız  | : | 4Uja8nUoHB                                          |     |       |
|--------------------------------|---|-----------------------------------------------------|-----|-------|
| Başvuru Formu Erişim Adresiniz | : | Kullanıcı Girişi<br>(https://basvuru.kamusm.gov.tr/ | r/) | Q., . |

Başvuru işlemlerinizi daha önce gerçekleştirdiyseniz, bu e-postayı dikkate almayınız.

Bu e-posta ile ilgili olarak soru, görüş ve önerileriniz için aşağıdaki iletişim bilgilerini kullanarak Kamu SM Çağrı Merkezi ile iletişime geçebilirsiniz.

Saygılarımızla. Kamu SM<sup>®</sup>, Kamu Sertifikasyon Merkezi

 Tel
 : 0 (262) 6481818

 Fax
 : 0 (262) 6481800

 E-posta
 : bilgi@kamusm.gov.tr

 Web
 : www.kamusm.gov.tr

3. Resimdeki yazı, T.C. Kimlik No ve Başvuru Formu Erişim Parolasını girerek giriş yapınız.

| NITELIKII ELEKTRONIK                                                                                                    | sertifika Başvurusu                                                                                                    |
|----------------------------------------------------------------------------------------------------|----------------------------------------------------------------------------------------------------|
| receasa ciesco onis, ser onisa başvurusu                                                                                           | Ausanici uniți ( bașvuru Formu Erișim Parolami Bomiyorum                                                                                                    |
| Kullanıcı Girişi                                                                                                    |                                                                                                    |
| <ol> <li>Erişim Parolanızı yazıp "Girişi</li> <li>T.C. Kimlik Numarasını bilmeyi</li> <li>Eğer e-posta adresinize başvu</li> </ol> | " butonuna basınız.<br>enler buradan kimlik numarasını öğrenebilirler.<br>ıru formu erişim parolası ulaşmadı ise ya da parolanızı unuttuysanız, aşağıda yer alan Başvuru Formu                              |
| <ol> <li>Basyuru formunu doldurma es<br/>geçebilirsiniz.</li> </ol>                                                                | bağlantısından yeni bir parola talebinde bulunabilirsiniz.<br>snasında sorularınız için <b>0 (262) 648 18 18</b> numaralı telefonumuzdan Çağrı Merkezimizle irtibata                                        |
| <ol> <li>Bayouru formunu doldurma es<br/>geçebilirsiniz.</li> </ol>                                                                | bağlantısından yeni bir parola talebinde bulunabilirsiniz.<br>snasında sorularınız için 0 (262) 648 18 18 numaralı telefonumuzdan Çağrı Merkezimizle irtibata<br>3ad8x                                      |
| <ol> <li>Erşim Parolamı Beninyorum</li> <li>Bayuru formunu doldurma es<br/>geçebilirsiniz.</li> </ol>                              | bağlantısından yeni bir parola talebinde bulunabilirsiniz.<br>anasında sorularınız için 0 (262) 648 18 18 numaralı telefonumuzdan Çağrı Merkezimizle irtibata<br>3aC83<br>Resimdeki Yazıyı Girintiz : 3ad8x |
| <ol> <li>Erşim Parolamı Beninyorum</li> <li>Bayuru formunu doldurma es<br/>geçebilirsiniz.</li> </ol>                              | bağlantısından yeni bir parola talebinde bulunabilirsiniz.<br>anasında sorularınız için 0 (262) 648 18 18 numaralı telefonumuzdan Çağrı Merkezimizle irtibata<br>3aCl81<br>Resimdeki Yazıyı Giriniz : 3ad8x |

4.Başvurunuza uygun sipariş formunu seçiniz(Yeni Başvuru veya Yenileme).

| Nite           | likli Elektro                                    | onik Sertifika Başvurusu                                                                                                    |                                                             |
|----------------|--------------------------------------------------|----------------------------------------------------------------------------------------------------|-------------------------------------------------------------|
| Asaăı          | daki "Basvuru Linki" b                           | vurusu > kuuanici Girişi   Başvuru Formu Enşim Parolami Bilmiyorur<br>ağlantısına tıkladığınızda acılacak olan başvuru formunda gerekl | <sup>m</sup><br>li alanlar eksiksiz olarak doldurulur. Form |
| doldu          | rulduktan sonra iki im                           | ızalama yönteminden uygun olanı seçilip imzalanır. Diğer adımla                                                                        | ar takip edilerek başvuru işlemi tamamlanır.                |
| Lütfer         | n açıklamaları dikkatlıd<br>ından Cağrı Merkezim | ce okuyunuz. Sorularınız için Sıkça Sorulanlar sayfasından bilgi a<br>izle iletisime gecebilirsiniz.                                   | alabilir yada <b>0262 648 18 18</b> numaralı                |
| telefo         |                                                  |                                                                                                    |                                                             |
| telefo         | inden gogi riterkezin                            | , <u>,</u>                                                                                                    |                                                             |
| telefo         | aris Formu Se                                    | cimi                                                                                                    |                                                             |
| telefo<br>Sipa | ariş Formu Se                                    | çimi                                                                                                    |                                                             |
| telefo<br>Sipa | ariş Formu Se                                    | çimi<br>Sipariş Talebinde Bulunan Kurum                                                                                                | Başvuru Linki                                               |

5. NES Başvuru Formunu uygun şekilde doldurunuz. (kurumsal e-posta alanına "icisleri.gov.tr" uzantılı kurumsal eposta hesabınızı yazınız.) Formu doldurduktan sonra "Form Onayla" düğmesine basınız.

| itelikli Elektronik S<br>Bili Elektronik Sertifika Bapurusu - Ku | ertifika Başvurusu<br>ullanıcı Girişi   Başvuru Formu Erişên Parolamı Bilmiyorum          |
|------------------------------------------------------------------|-------------------------------------------------------------------------------------------|
| Aşağıda yazılı bütün bilgilerin doğru o                          | ılduğunu, aksi halde doğacak bütün zararlardan sorumlu olduğumu beyan ederim. Bu formdaki |
| bilgilere göre şahsıma bir nitelikli elek                        | ktronik sertifika hazırlanmasını talep ederim.                                            |
| Başvuru Bilgileri                                                |                                                                                           |
| Sertifika >> nedir ?                                             | 🕨 🍙 Sertifikam İnternetten Yayınlansın 💿 Sertifikam İnternetten Yayınlanmasın             |
| Maddi Sınır                                                      | 🕨 🔸 Lüften Maddi Sınırı Belirlemek İçin Tıklayınız                                        |
| Kişisel Bilgiler                                                 |                                                                                           |
| T.C. Kimlik No                                                   | Emercannes                                                                                |
| Adı                                                              |                                                                                           |
| Soyadı                                                           | >                                                                                         |
| Güvenlik sözcüğü nedir ?                                         | <b>)</b>                                                                                  |
| Güvenlik sözcüğü (Tekrar)                                        | <b>&gt;</b>                                                                               |
| Kurum Bilgileri                                                  |                                                                                           |
| Kurum Adı                                                        | TÜBİTAK-UEKAE                                                                             |
| Çalıştığı Birim                                                  | Kamu Sertifikasyon Merkezi                                                                |
| Unvan                                                            | ▶ Uzman                                                                                   |
| Kurum / Birim Adresi                                             | TUBITAK UEKAE P.K. 74, Gebze 41470 Kocaeli                                                |
| ît                                                               | KOCAELI                                                                                   |
| İlçe                                                             | ▶ GEBZE •                                                                                 |
| Posta Kodu                                                       | 41470                                                                                     |
| İletişim Bilgileri                                               |                                                                                           |
| Kurumsal Eposta                                                  | @kamusm.gov.tr                                                                            |
| lş Telefonu                                                      | ▶ 2621234567 Dahili ▶ 12345                                                               |
| Cep Telefonu                                                     | 500000000                                                                                 |
| Ev Telefonu                                                      | 2621234567                                                                                |
|                                                                  |                                                                                           |

6. Belirtmiş olduğunuz cep telefonuna SMS Onay Kodu gönderilmesi için "Gönder" butonuna basınız.

| vuru.kamusm.gov.tr/bs/basvuruolustur.g                                 | ge?AkisID=142                                                                                                    |             |
|------------------------------------------------------------------------|----------------------------------------------------------------------------------------------------|-------------|
|                                                                        |                                                                                                    |             |
|                                                                        |                                                                                                    |             |
| Kamu S                                                                 | ertifikasyon Merkezi                                                                                                   |             |
| Nitelikli Elektronik                                                   | Sertifika Basyunusu                                                                                                    |             |
| Nitelikli Elektronik Sertifika Başvurusu                               | > Kullarner Girişi                                                                                                    |             |
|                                                                        | Telefon Numaranız : 5000000000                                                                                         |             |
| Başvuru işleminizi yapabilmeniz iç<br>gönderilmesi için "Onay" butonun | çın yukarıda belirtilen cep telefonuna, SMS Onay Kodu gönderilecektir. SMS O<br>ıa basınız. SMS gönderimi ücretsizdir. | nay Kodunun |
| Eğer yukarıdaki numara size ait d                                      | değilse, 0262 648 18 18 numaralı telefondan, Çağrı Merkezimiz ile iletişime ge                                         | çiniz.      |
|                                                                        | Gönder                                                                                                    |             |
|                                                                        |                                                                                                    |             |
|                                                                        |                                                                                                    |             |
|                                                                        |                                                                                                    |             |
| © Copyright TÜBİTAK UBKAE Kamu Sertifika                               | isyon Merkezi, Tüm Haklu Səklidir   Y <mark>əsəl Uya</mark> rı                                                         |             |
|                                                                        |                                                                                                    |             |

7. Cep telefonunuza gelen SMS Onay Kodunu ilgili alana girip "Tamam" butonuna basınız.

| Kamu Ka                   | mu Sertifikasyon Merkezi                                                                                                    |  |
|---------------------------|----------------------------------------------------------------------------------------------------|--|
| Nitelikli Elektronik Sert | ktronik Sertifika Başvurusu<br>fika Başvurusu - Kullamer Girişi                                                                                        |  |
|                           | Cep telefonunuza gelen SMS Onay Kodunu Giriniz<br>SMS Onay Kodunuzun Geçerlilği İçin Kalan Süre<br>177<br>Saniye<br>SMS Doğrulama Kodu:<br>Tamam İptal |  |
| © Copyright TÜBİTAK UBI   | NE Kamu Sertifikasyon Merkezi, Tum Hakis Salidar   Y <mark>asal Uyan</mark>                                                                            |  |

8. İlk Başvuru yapıyorsanız "Islak İmzalı Başvuru Arayüzü" Yenileme Başvurusu yapıyorsanız ve geçerli bir e-imzanız varsa "Elektronik İmzalı Başvuru Arayüzü" seçeneğini seçerek işleme devam ediniz.

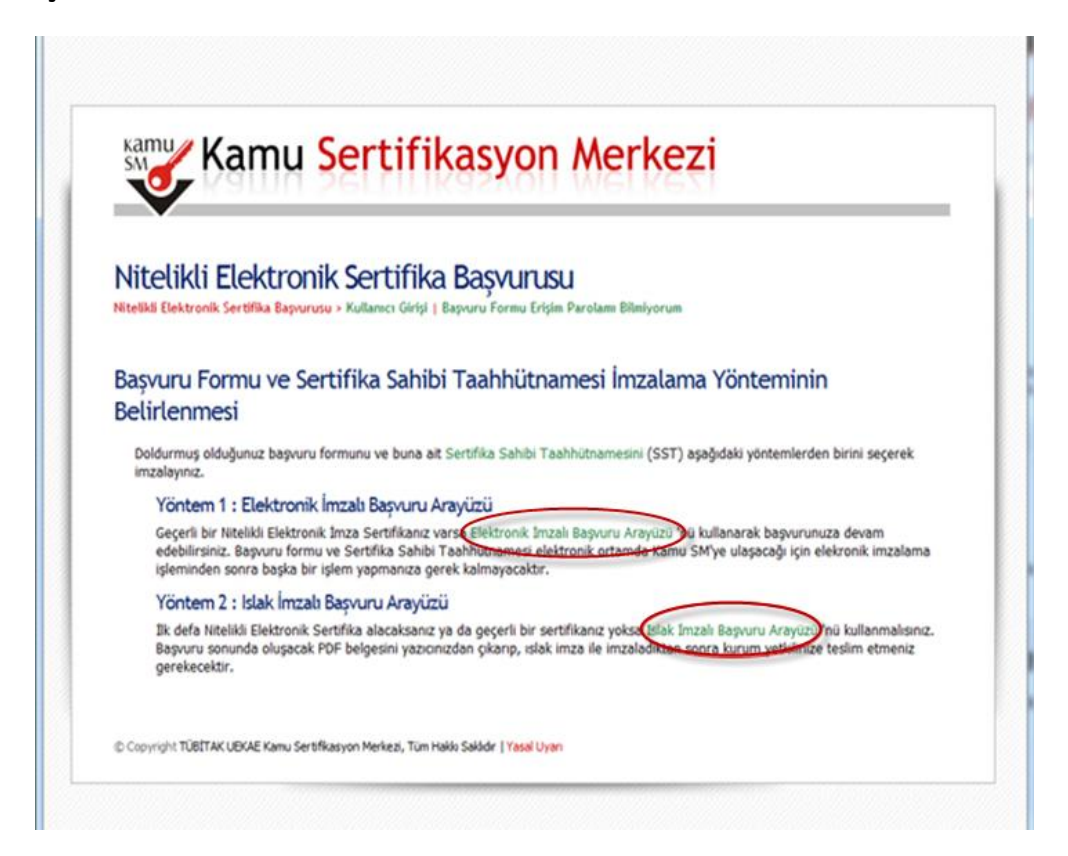

9.a) Islak İmzalı Başvuru Arayüzü seçildiyse;

Oluşturulan formu "Başvuru Formunu Aç" butonuna tıklayarak açınız. Çıktısı alıp ıslak imzayla imzalandıktan sonra Proje Sorumlusuna teslim ediniz. (Oluşturmuş olduğunuz başvuru formunuzun bilgisayarınızda dijital ortamda bir kopyasını saklamanızı tavsiye ederiz.)

| V                                                                  | amu ser i i wasyon werkeyi                                                                                                    |
|--------------------------------------------------------------------|----------------------------------------------------------------------------------------------------|
| Nitelikli I                                                        | Tektronik Sertifika Basyurusu                                                                                                    |
| Nitelikli Elektronik                                               | Sertifika Başvurusu > Kullanıcı Girişi   Başvuru Formu Erişim Parolamı Bilmiyorum                                                                                                    |
| Islak İmzalı                                                       | Başvuru Arayüzü                                                                                                    |
| Lütten, "Başvuru F                                                 | rmunu Aç <sup>e</sup> butonuna basarak doldurmuş olduğunuz formu açınız.                                                                                                    |
| Pdf formatinda açil                                                | acak olan başvuru formunuzu yazıcıdan çıhtı aldıktan sonra imzalayarak Kurum Yetkilinize teslim ediniz.                                                                                                    |
| Yazıcıdan çıktı aldı<br>geçerliliğini yitirece<br>formunuzu güncel | ınız formda lütten karalama yapmayınız, düzeltme sıvısılışeridi (daksil) ile değişiklik yapmayınız. Aksi takdirde başvurunuz<br>ktir. Çiktisini aldığınız formda değişiklik yapmak isterseniz, Kullanıcı Girişi sayfasından tekrar giriş yaparak <b>son dokturduğunuz</b><br>eyebilir ve tekrar çıktı alabilirsiniz. |
| Başvuru Formun                                                     | Ac) (Çəkaş)                                                                                                    |
| Pdf olarak oluşturd<br>aşağıdaki linklerde                         | uğunuz bu formu açmak için ihtiyacınız olan PDF Reader (Portable Document Format Reader) bilgisayannızda kurulu değilse<br>n birini tercih ederek PDF Ökuyucuyu bilgisayannıza yükleyebilirsiniz.                                                                                                    |
| Get READER                                                         | ya da Cer                                                                                                    |

|                                    | BÎTAK UEKAE K<br>RM-001-027 Niteli | AMU SER                        | TİFİKASYON MERKEZİ<br>k Sertifika Başvuru Formu                      | TÜBITAK UEKAE KANU SERTIFIKASYON MERKEZI<br>SERTIFIKA SAHIBI TAAHHÜTNAMESI<br>1 Tanımlar, Kısaltınılar<br>1 Settas 20 yılı tanımlarık serinde yaşan dama karaka karaka                                                                                                    | unit                                                      |
|------------------------------------|------------------------------------|--------------------------------|----------------------------------------------------------------------|----------------------------------------------------------------------------------------------------|-----------------------------------------------------------|
| UEKAE TO                           | (152) 648 15 16 / Faks:            | PIKASYON MER<br>(262) 648 18 0 | KEZI PK. N.41470 Genze - KOCAELI<br>0 / E-posta: bilgi@kamusm.gov.tr | 2 See 2014 public Prioritis extension autoficia trapportania table obtani in Karini 101 facultatia Landinaria estatuti antibia antibia trapportania.<br>1 6566 Catarona Landinatoriari Saganzon.<br>5 Karini 105 catarona Landinatoriari 2014/2014 bagit Usual Entensisti na Hajanaji Anapiersa Bratilia Malatzajo Anapiersa<br>International Landinatoriari antibia 2014/2014 bagit Usual Entensisti na Hajanaji Anapiersa Bratilia Malatzajo Anapiersa<br>International Landinatoriari antibia 2014/2014 bagit Usual Entensisti na Hajanaji Anapiersa Bratilia Malatzajo Anapiersa<br>International Landinatoriari antibia antibia tabitati antibia antibia anti    | antificado uno per                                        |
| Sertifikanın Yayınlanması          | SERTIFIKAM INTER                   | TTEN YAYIN                     | LANMASIN                                                             | to insplander, whele existing extracts by the second many second memory explore segment approximation of the second second secon                | relan hehery la<br>Injuru Katurier                        |
| Aeddi Sava                         | MADDI SINIR YOK                    |                                |                                                                      | 4. Speed Enderschilms Gegenera Argen Markel mitment serlifte die maa skyluerse verse tarreinen, maa meetere<br>spelger immissionel kennel toetkeen ung palitikert uitiligigese endersonitationen aan.                                                                                                    | ares give signi et                                        |
| Opisel Bilgiler                    |                                    |                                |                                                                      | <ul> <li>And compared where the environment of the second second sec</li></ul>          | shateres version                                          |
| C. Kimik No                        | : 11111111111                      |                                |                                                                      | t Sta Bitt forman an better of server and an an inclusion formation for the integration of the server and the server and the s                |                                                           |
| la l                               | : isim                             |                                |                                                                      | 2 Sertlifika Sahibi Aşağıdaki Yükümülükileri Yarine Getirmeyi Taahihüt Eder,<br>Aşağıdı hoşe alıbır yükümülüküleri Yatı natarışlı üşümü katere oranı üğümülü Talif Mir Barnas rosorta doğu                                                                                                    | -                                                         |
| koyad                              | SOYAD                              |                                |                                                                      | L'architecte louiseur more angluisere construit tampité priori liste singlumes destairs au parved s'astronité presid location de la construite presid location ate                                                                                                    | arterne beglessing                                        |
| kivenik Sözcüğü                    | : t***6                            |                                |                                                                      | <ol> <li>Insuring and a second point interest Present Baseval Applies approximation of indexents.</li> <li>Insuring approximation of the second point application of the second approximation of the second second se<br/>Second second second second second second second second second second second second second second second second second second second second second second second second second second second second second second second second second seco</li></ol>          |                                                           |
| Nivenik Sózcüğünüzün sadece        | ik ve son karakterleri göste       | rimişte.                       |                                                                      | 1. Advess statements protect instrume, plan inspiration and in Advess statements of the end of the end of t                   | guru kolonistete<br>adalah sa igi web<br>sa isizni kujiwa |
| Curum Bilgilleri                   |                                    |                                |                                                                      | Provid bullening approximation and and approximation of the section and<br>it has a departed prime address prime if approximations and industrial address address and prime address address<br>in unique mainter address prime in address prime address address address. The prime is address address addre<br>address address address address address address address address address address address address address address address addre<br>address address address address address address address address address address address address address address address address address address address address address address address address address address address address address address address address address address address address addre<br>address address address address address address address address address address address address address address a<br>address address address address address address address address address address address address address address address address | Particulary.                                              |
| Surum Adi                          | TEST KURUM                         |                                |                                                                      | Excellence approach, buter in prior staffing years pair array chaint assessed automatical and the legit may abaptive perior both<br>subarray.                                                                                                    | Array ini penti hir                                       |
| aqıvuru Sahibinin Çalıştığı Birim  | KURUM BIRIMI                       |                                |                                                                      | period data between vision day or temperatures or days and secure care.<br>It should be trained a section temperature universitive should also not section any period solver secure a temp and a data                                                                                                    | in reactions pro-                                         |
| lapvuru Sahibinin Onvani           | : LIZMAN                           |                                |                                                                      | appenner adapter the particular and the participation and the participation and the participation and pro-                                                                                                    | lifte strategy                                            |
| lurum / Birim Adresi               | ADRES                              |                                |                                                                      | 12. Objekti elektrolek internet alle anter met be an haket omen. Sogarlige ternesette big setterte en terneset af met de<br>geh almis anternety fatter ante                                                                                                    | option against to                                         |
| içe.                               | ÇÂNKAYA                            |                                |                                                                      | <ol> <li>Parand summers for the careful or dan make any logic balance per panel another. Sens between an index<br/>Microsoft agent.</li> </ol>                                                                                                    | all gammer Agen                                           |
| Same                               | ANKARA                             |                                |                                                                      | W. Harved reproduction product particles within a product on the billion of particles on particles on particles of the second statement of the second statement of the seco                   | a hadren have                                             |
| fosta Kodu                         | 06000                              |                                |                                                                      | Tastistranen/secondme sette depine educación taenci ele                                                                                                    |                                                           |
| iertifika ve parola zarli yukandal | i adrese tesim edilecektir.        |                                |                                                                      | 3) Netwick Directorows Serriti Karlin (2014)<br>Virielli delivera lastifia (el activita calence activitate specimentalence tradicate fame (M) and tradicate activitate activitate<br>indexis addressed activitation para activitate Visibilitate activitate activitate fame (M) and tradicate, activitate activitation<br>resultation addressed activitation para activitate Visibilitate activitate activitation fame (M) activitate activitation activitation<br>resultation addressed activitation para activitation activitation activitation activitation activitation activitation activitation<br>resultation activitation activitation activitation activitation activitation activitation activitation activitation activitation<br>resultation activitation activitatio activitation activitation activit | a sa tita salabin                                         |
| letişim Bilgileri                  |                                    |                                |                                                                      | Real-of the second second with the second second se                | The tarefaire                                             |
| etgim E-posta Adresi               | EPOSTA@KURUMA                      | DLOOV.TR                       |                                                                      | A Const AM Section Review of Copyrers Design and Addition results and the original generators after balance articles                                                                                                    |                                                           |
| ; Telefonu                         | : 312-1234567                      | Dahë:                          | 12345                                                                | 4 Nitelikä Elektronik Sertifika Mali Sorumluluk Sigariase<br>Kan 30 kedesa artis dala astron artika 107 ked kan bira Kenerinke sidar akteristika penjesan                                                                                                    | Marinal alterna                                           |
| xep Telefonu                       | 100-401000                         |                                |                                                                      | provinces and horizontal the bounded starts (see Sentences of automotive starts and any systematic problem) and the systematic problem in the systematic problem in the system                | Garapeta buturar                                          |
| Ev Telefonu                        |                                    |                                |                                                                      | § Taabhútname Súresi                                                                                                    |                                                           |
| ferch Edlen Biglendirne Kana       | E-posta ve SMS                     |                                |                                                                      | Nexts) detroid sid-Ne provide sizes 3 ligs plan re provide beginning or hits lattice Karro MA bestreter instruction<br>permission                                                                                                    | with the provide                                          |
|                                    |                                    |                                |                                                                      | The entropy is an experimental or a service strategies are fair or the entropy of the service strategies and provide the service strategies are strategies and an experimental service strategies and an experimental service strategies and an experiment                                                                                                    | elogicue hobie<br>o telepiedente.                         |
| 2F1F6FC98EE10                      | 5D                                 |                                |                                                                      | Terix 03.06.2009 Inse                                                                                                    |                                                           |
| FORM-001-027-6                     | Yayı                               | n No.03.1                      |                                                                      |                                                                                                    |                                                           |

9.b) Elektronik İmzalı Başvuru Arayüzü seçildiyse;

İlk olarak açılan uyarı mesajında "Always trust content from the publisher" kutusunu işaretleyip "Yes" butonuna basınız...

| Kamu Kan                                                     | nu Sertifikasyon Merkezi                                                                                                    |                                                                     |
|--------------------------------------------------------------|----------------------------------------------------------------------------------------------------|---------------------------------------------------------------------|
| ~                                                            |                                                                                                    |                                                                     |
| Nitelikli Elel                                               | Warning - Security                                                                                                    |                                                                     |
| Nitelikli Elektronik Sertifi                                 | The web site's certificate cannot be verified. Do you want to continue?                                                                                                 | •                                                                   |
| Basyuru Formu                                                |                                                                                                    | in                                                                  |
| Belirlenmesi                                                 | Name: basvuru.kanusm.gov.tr                                                                                                    |                                                                     |
| Doldurmuş olduğunu                                           | Always trust content from this publisher.                                                                                                    | en birini seçerek                                                   |
| imzalayınız.                                                 | Yes                                                                                                    | No                                                                  |
| Gecerli bir Nitelik                                          |                                                                                                    | nuza devam                                                          |
| edebilirsiniz. Başı<br>işleminden sonra                      | The certificate cannot be verified by a trusted source. More Inform                                                                                                    | aton elekronik imzalama                                             |
| Yöntem 2 : Isla                                              | k İmzalı Başvuru Arayuzu                                                                                                    |                                                                     |
| Ilk defa Nitelikli Ele<br>Başvuru sonunda o<br>gerekecektir. | ktronik Sertifika alacaksanız ya da geçerli bir sertifikanız yoksa Islak İmzalı Baş<br>Iuşacak PDF belgesini yazıcınızdan çıkarıp, ıslak imza ile imzaladıktan sonra ku | vuru Arayüzü 'nü kullanmalısınız.<br>rum yetkilinize teslim etmeniz |
|                                                              |                                                                                                    |                                                                     |
|                                                              |                                                                                                    |                                                                     |

Daha sonra açılan ekranda "İmzala" butonuna basınız...

| ~                                                 |                                                                                                    |                         |
|---------------------------------------------------|----------------------------------------------------------------------------------------------------|-------------------------|
| itelikli Elekt                                    | ronik Sertifika Basvurusu                                                                                                    |                         |
| likli Elektronik Sertifika                        | Bapvarusu » Kullanıcı Girişi   Başvuru Formu Erişim Parolamı Bilmiyorum                                                                                                    |                         |
| Aşağıdaki alanda işlem<br>takıl olduğundan eminsi | yapabilmek için elektronik imza sertifikanızın bilgisayarınıza takılı olması gerekmektedir. Si<br>eniz asağıda yar alan "İmzala" hutonuna başınız                                                                                                   | ertifikanızın bilgisaya |
| ann oranganaan emma                               | uue alaikuu ku anno aueaa aanounna aasuue                                                                                                    |                         |
|                                                   | Kipsel Bigleriniz                                                                                                    |                         |
| T.C. Kimlik Numarası                              |                                                                                                    |                         |
| Adi Soyadi                                        | and the second                                                                                                    |                         |
| Kurum                                             | TÜBİTAK-UEKAE                                                                                                    |                         |
| Kurumsal Eposta                                   | Chamusm.gov.tr                                                                                                    |                         |
| İmzələnən İçerk                                   | Agağıda yazılı butun biglerin doğru olduğuru, sisi halde doğacak butun zerarlardan sorumlu<br>olduğumu beyan ederim.<br>AD<br>SOVAO:<br>TC KIMLIK KILMARASI:<br>EPOSTA:<br>DIAMINE SOZUCIJ:::###4<br>ADRES:TUDITAK URULAP.K.74, Gebbe 41470 Kocaeli |                         |

Açılan uyarı ekranında "Ok" butonuna basınız...

| ŝ    | Kar                                            | nu Sertifikasyon Merkezi                                                                                                    |                           |
|------|------------------------------------------------|----------------------------------------------------------------------------------------------------|---------------------------|
| N    | itelikli Elek                                  | tronik Sertifika Başvurusu                                                                                                    |                           |
| Nite | elikli Elektronik Sertifii                     | a Başvurusu > Kullanıcı Girişi   Başvuru Formu Erişim Parolamı Bilmiyorum                                                                                                    |                           |
|      | Aşağıdaki alanda işle<br>takıl olduğundan emir | m yapabilmek için elektronik imza sertifikanızın bigisayannıza taklı olması gerekmektedir. S<br>iseniz aşağıda yer alan "İmzala" butonuna basınız.<br>Kışsel Biglerniz                                                                                                    | ertifikanızın bilgisəyərə |
|      | T.C. Kimlik Numarası                           | Uyant                                                                                                    | n                         |
|      | Adi Soyadi                                     | Lütfen imzalama yapılacak olan sertifikanın bulunduğu kartı okuyucuya takınız!                                                                                                    |                           |
|      | Kurum                                          | OK                                                                                                    |                           |
|      | Kurumsal Eposta                                |                                                                                                    |                           |
|      | Imzalanan Igerik                               | Agağıda yazılı bütün biğlerin doğru olduğunu, aksi halde doğacak bütün zararlardan sorumlu<br>olduğumu beyan ederim.<br>Bu formiddə biğlere göre gahsma bir inteliki elektronik sertlifka hazılanmasın talep ederim.<br>40:<br>SOYAO'<br>TC KİMLİK HUMARASI:<br>BYOSTA:<br>BYOSTA:<br>QÜYENLİK SOZUGU;<br>ADRES: TUBITAK UKER N. 74, Gebe 13:470 Kocael<br>KURLIM ADI: TUBITAK UKERAE<br>KURLIM ADI: TUBITAK UKERAE<br>KURLIM ADI: TUBITAK UKERAE | •                         |
|      |                                                | imzala                                                                                                    |                           |

Açılan ekranda Pin kodunuzu girdikten sonra "imzala" butonuna basınız.

| Nitelikli Elektronik Sertifika Baş                      |                                      | tifika Başvurusu                                                                                                    |          |
|---------------------------------------------------------|--------------------------------------|----------------------------------------------------------------------------------------------------|----------|
| Aşağıdaki alanda işlem yaj<br>takıl olduğundan eminseni | pabilmel Seç<br>z aşağıd sert        | çili Serüfika<br>ufika bukınamadı 🛛 😨 Görüntüle Seç                                                                                                    | gisayara |
|                                                         | Kişte                                | Akilli kart PIN kodunu giriniz                                                                                                    |          |
| T.C. Kimilk Numarasi                                    | 626                                  |                                                                                                    |          |
| Adi Soyadi                                              | Seri                                 | 1 2 3                                                                                                    |          |
| Kurum                                                   | TÜB                                  | 4 5 6                                                                                                    |          |
| Kurumsal Eposta                                         | seri                                 | 7 8 9                                                                                                    |          |
| İmzələnən İçerik                                        | Aşa                                  | 0 <sit 4<="" orumlu="" td=""><td></td></sit>                                                                                                    |          |
|                                                         | olde<br>Bu 1                         | Rakamlan karistir derim.                                                                                                    |          |
|                                                         | SOT                                  | / imzala × iptal                                                                                                    |          |
|                                                         | EPO<br>GUVENLIK, S                   |                                                                                                    |          |
|                                                         | KURUM ADI<br>KURUM BİRİ              | ITAL DENDE FILT IN, GEDE HITTO KOCARI<br>ITUBITAK-UEKAE<br>IMI Kamu Sentifikasyon Merkezi                                                                                                    |          |
|                                                         | RURUM BIR                            | In Example to a solution of the solution of the solution of th |          |
|                                                         | KURUM ADI<br>KURUM BİRİ<br>BARHARABI | TUBITAK-UEKKE<br>Militamu Serikasyon Merkezi<br>+ + Eneratina manke                                                                                                    |          |

İmzalama işlemi başarıyla tamamlanıp başvuru işlemi sonlanınca aşağıdaki bilgi ekranı gelecektir.

| asvuru kamusm.gov.tr/1 | s/BassvaruEimzaKaydet.go                                                                                        |  |
|------------------------|----------------------------------------------------------------------------------------------------|--|
| samu Ka                | amu Sertifikasyon Merkezi                                                                                       |  |
| Nitelikli E            | ektronik Sertifika Başvurusu<br>rtifika Başvurusu - Kullanecı Girişi   Başvuru Formu Erişim Parolamı Bilmiyorum |  |
| Başvuru Son            | ucu                                                                                                    |  |
| Başvuru İmzalar        | na İşlemi Başarıyla Bitirildi                                                                                   |  |
|                        |                                                                                                    |  |
|                        |                                                                                                    |  |
| Copyright TÜBİTAK U    | EKAE Kamu Sertifikasyon Merkezi, Tüm Hakki Saklıdır   Yasal Uyarı                                               |  |
|                        |                                                                                                    |  |
|                        |                                                                                                    |  |

Başvuru işlemi tamamlanmıştır.